## How to Register for Classes

- 1. Log into your Roadrunner Portal.
- 2. Click the "Banner" tab, select the link: Student and Financial Aid Menu.
- 3. Select the link: <u>Registration.</u>
- 4. Click on: Add or Drop Classes.
- 5. Select the semester (ex. Fall 20xx) for which you intend to register and then click: Submit.
- In each of the white rectangular boxes under <u>Add Classes Worksheet</u>, input the Course Reference Numbers (CRNs) representing the classes you have chosen. Only enter the CRN once, it does not matter what order the CRN's are entered. Then click: <u>Submit Changes.</u>
  - If a class is closed and you want to add to the waitlist, select "Waitlist" from the drop down menu next to the closed class and then click <u>Submit Changes</u> again. This will add you to the waitlist.
  - To drop a class, select "Drop" from the drop down menu beside the class you want to drop, then click submit changes.
- 7. After submitting your CRNs, make sure that the classes displayed in the <u>Current Schedule</u> correspond with the classes you intended to register for.
- 8. To see your Class Schedule: return to the <u>Registration menu</u> link under <u>Student</u> and then select **Student Detail Schedule** to see a list of your courses with details or **Week at a Glance** to view the times your classes are scheduled throughout the week.

## How to Find CRN's

- 1. Visit <u>www.Daltonstate.edu</u>.
- 2. Scroll over the "Academics" link and click on the "Classes" link.

Example: 1101, 1111, 1113, 1107K, 1212K, 2253

- □ Click on Class Schedule.
- 3. Select the term you would like to search (Spring 20xx, Summer 20xx, etc...). □ Click.
- 4. Select "<u>All parts of term</u>" in the drop-down menu.

## □ Click *Submit Part of Term*.

5. On the next screen, fill out the appropriate information. These would be courses that you would like to take and courses that you and your advisor have approved.

| ٠ | The Subject Code is a four letter heading such as                                                             | ct Code: (All Subjects)             | <b>_</b> |
|---|----------------------------------------------------------------------------------------------------|-------------------------------------|----------|
|   | MATH, BIOL, ENGL, PSYC, or COMM.                                                                              |                                     |          |
| • | The Campus Code describes where the class will be held.<br>Example: Main Campus – Class offered at the Dalton | Campus Code: (Any Campus)           |          |
|   | Campus.                                                                                                    |                                     |          |
| • | This is the four numbers that follow a course Subject code:                                                   | Course Number: (All Course Numbers) |          |

6. Fill out your <u>Advising Schedule Template</u> with the classes you've selected (remember to <u>include the CRN</u> numbers of each class on the template).